# زكرم ةمزحل يددرتلا قاطنلا ةرادإ نيوكت لاتم VPN 3000

#### المحتويات

<u>المقدمة</u> <u>المتطلبات الأساسية</u> <u>المكونات المستخدمة</u> <u>الرسم التخطيطي للشبكة</u> <u>الاصطلاحات</u> <u>تكوين إدارة النطاق الترددي لأنفاق الموقع إلى الموقع</u> <u>تكوين إدارة النطاق الترددي لأنفاق شبكات VPN البعيدة</u> <u>التحقق من الصحة</u> <u>استكشاف الأخطاء وإصلاحها</u> <u>معلومات ذات صلة</u>

#### <u>المقدمة</u>

يصف هذا المستند الخطوات الضرورية المستخدمة لتكوين ميزة إدارة النطاق الترددي على مركز VPN 3000 من Cisco ل:

• أنفاق شبكة VPN من موقع إلى موقع (LAN-to-LAN)

• <u>أنفاق شبكة VPN للوصول عن بعد</u>

**ملاحظة:** قبل تكوين أنفاق الشبكة الخاصة الظاهرية (VPN) للوصول عن بعد أو الوصول من موقع إلى موقع، يجب عليك أولا <u>تكوين سياسة عرض النطاق الترددي الافتراضية على مركز 3000 VPN</u>.

هناك عنصران لإدارة النطاق الترددي:

- تنظيم عرض النطاق الترددي يحد من الحد الأقصى لمعدل حركة المرور النفقي. يرسل مركز VPN حركة مرور يستلم هو أقل من هذا معدل ويخفض حركة مرور أن يتجاوز هذا معدل.
- حجز النطاق الترددي قم بتخصيص الحد الأدنى لمعدل النطاق الترددي لحركة المرور النفقي. تسمح لك إدارة النطاق الترددي العريض بتخصيص النطاق الترددي للمجموعات والمستخدمين بشكل منصف. وهذا يمنع مجموعات معينة أو مستخدمين معينين من إستهلاك معظم عرض النطاق الترددي.

لا تنطبق إدارة النطاق الترددي إلا على حركة المرور النفقي (بروتوكول نفق الطبقة 2 [L2TP]، وبروتوكول الاتصال النفقي من نقطة إلى نقطة [PPTP]، و IPSec) ويتم تطبيقها بشكل شائع على الواجهة العامة.

توفر ميزة "إدارة النطاق الترددي العريض" ميزات إدارية للوصول عن بعد واتصالات الشبكة الخاصة الظاهرية (VPN) من موقع إلى موقع. تستخدم أنفاق الشبكة الخاصة الظاهرية (VPN) للوصول عن بعد تنظيم النطاق الترددي العريض حتى لا يستخدم مستخدمو النطاق الترددي العريض جميع النطاق الترددي. وعلى العكس، يمكن للمسؤول تكوين "حجز النطاق الترددي" لأنفاق الموقع إلى الموقع لضمان الحد الأدنى من عرض النطاق الترددي لكل موقع بعيد.

## <u>المتطلبات الأساسية</u>

#### <u>المتطلبات</u>

لا توجد متطلبات خاصة لهذا المستند.

#### <u>المكونات المستخدمة</u>

تستند المعلومات الواردة في هذا المستند إلى إصدارات البرامج والمكونات المادية التالية:

• مركز VPN 3000 من Cisco مع إصدارات البرامج x.4.1 والإصدارات الأحدث **ملاحظة:** تم إدخال ميزة إدارة النطاق الترددي في الإصدار 3.6.

تم إنشاء المعلومات الواردة في هذا المستند من الأجهزة الموجودة في بيئة معملية خاصة. بدأت جميع الأجهزة المُستخدمة في هذا المستند بتكوين ممسوح (افتراضي). إذا كانت شبكتك مباشرة، فتأكد من فهمك للتأثير المحتمل لأي أمر.

<u>الرسم التخطيطي للشبكة</u>

يستخدم هذا المستند إعداد الشبكة التالي:

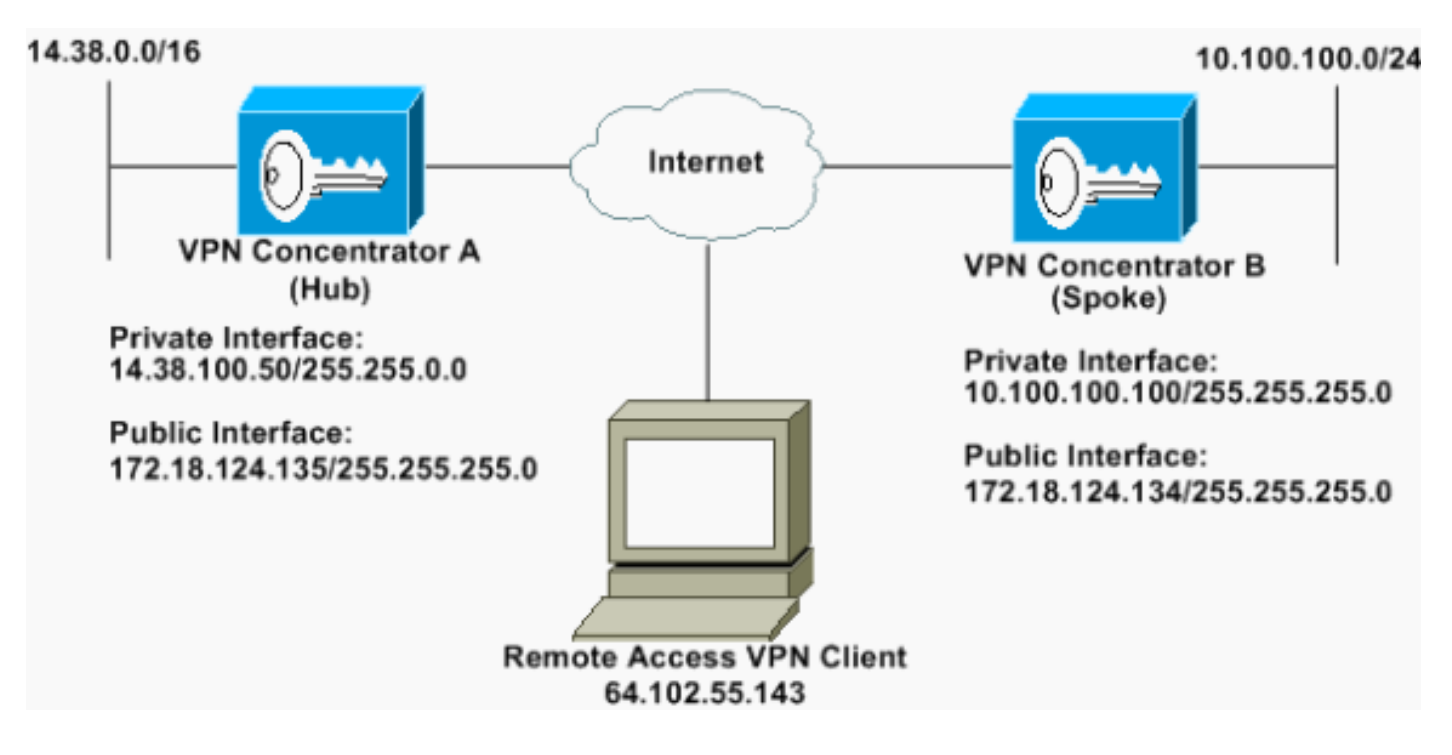

#### <u>الاصطلاحات</u>

للحصول على مزيد من المعلومات حول اصطلاحات المستندات، ارجع إلى <u>اصطلاحات تلميحات Cisco التقنية</u>.

### <u>تكوين سياسة النطاق الترددي الافتراضية على مركز VPN 3000</u>

قبل تكوين إدارة النطاق الترددي على أنفاق الشبكة المحلية (LAN) إلى الشبكة المحلية (LAN) أو على أنفاق الوصول عن بعد، يجب تمكين إدارة النطاق الترددي على الواجهة العامة. في نموذج التكوين هذا، يتم تكوين سياسة عرض النطاق الترددي الافتراضي. يتم تطبيق هذا النهج الافتراضي على المستخدمين/الأنفاق التي لا تحتوي على نهج إدارة 1. لتكوين سياسة، حدد **تكوين > إدارة السياسة > إدارة حركة مرور البيانات > سياسات النطاق الترددي**، وانقر فوق **إضافة**.

| Configuration<br>                                                                                                    | Configuration   Pelicy Management   Traffic Management   Bandwidth Pelicies                                                                                                    | Save Reeded |
|----------------------------------------------------------------------------------------------------|----------------------------------------------------------------------------------------------------|-------------|
| -Orlicz Management<br>-Orlicz Management<br>-Orlicz Management<br>-Orlicz Management<br>-Orlicz<br>-Orlicz<br>-Orl | This section lets you add, modify and delete bandwidth policies.<br>Click Add to add a policy, or select a policy and click Modify or Delete.<br>Bandwidth Pelicies Actions<br>Empty-Add<br>Nodey<br>Delete |             |

بعد أن تنقر إضافة، تظهر نافذة

| Configuration   Policy Management   Traffic Ma       | inagement     | Bandwidth Policies   Modily                                                                                        |  |
|------------------------------------------------------|---------------|----------------------------------------------------------------------------------------------------|--|
| Configure bandwidth policy parameters. To creat      | e a bandwi    | ith policy, you must enable at least one of the checkboxes.                                                        |  |
| Policy Name Default                                  |               | Enter a unique name for this policy.                                                                               |  |
| 🕫 Bandwidth Reservation                              |               | Check to reserve a minimum bandwidth per session.                                                                  |  |
| Minimum Bandwidth 56                                 | kbps 💌        | Enter the minimum bandwedth                                                                                        |  |
| Traffic policing allows you to control a policing re | ite or size o | ftraffic transmitted or received on an interface. Traffic that exceeds the policing rate or burst size is dropped. |  |
| Policing                                             |               | Check to enable Policing.                                                                                          |  |
| Policing Rate 96                                     | kbps 💌        | Enter the policing rate. Traffic below this rate will be transmitted; traffic above this rate will be dropped.     |  |
| Nersaal Burst Size 19000                             | bytes 💌       | Enter the amount of data allowed in a burst before excess packets will be dropped.                                 |  |
| Apply Cencel                                         |               |                                                                                                    |  |
|                                                      |               |                                                                                                    |  |

- - باستخدام هذه الصيغة، يكون معدل الاندفاع 18000 بايت.
    - 3. طقطقة **يطبق**.
  - 4. حدد **تكوين > واجهات > واجهة عامة** وانقر فوق علامة التبويب النطاق الترددي لتطبيق سياسة النطاق الترددي الافتراضية على واجهة.
    - 5. قم بتمكين خيار **إدارة النطاق الترددي**.
  - 6. حدد معدل الارتباط.معدل الارتباط هو سرعة اتصال الشبكة من خلال الإنترنت. في هذا المثال، يتم إستخدام اتصال T1 بالإنترنت. بالتالي، 1544 كيلوبت/ثانية هو معدل الارتباط الذي تم تكوينه.
  - 7. حدد سياسة من القائمة المنسدلة "نهج النطاق الترددي".تم تكوين النهج الافتراضي مسبقا لهذه الواجهة. النهج الذي تقوم بتطبيقه هنا هو نهج النطاق الترددي الافتراضي لجميع المستخدمين على هذه الواجهة. يتم تطبيق هذا النهج على المستخدمين الذين ليس لديهم نهج إدارة النطاق الترددي المطبق على مجموعتهم.

| Configuration   Interfaces                   | Configuration   Interfaces   Ethernet 2                                                                                                    |                                                                                                    |  |  |  |  |
|----------------------------------------------|----------------------------------------------------------------------------------------------------|----------------------------------------------------------------------------------------------------|--|--|--|--|
| You are modifying th<br>Configuring Ethernet | You are modifying the interface you are using to connect to this device. If you make any changes, you will break the connection and you will have to restart from the login screen.<br>Configuring Ethernet Interface 2 (Public). |                                                                                                    |  |  |  |  |
| General RIP OSPF Da                          | indwidth                                                                                                    |                                                                                                    |  |  |  |  |
|                                              | Bandwidth Management Parameters                                                                                                    |                                                                                                    |  |  |  |  |
| Attribute                                    | Attribute Value Description                                                                                                    |                                                                                                    |  |  |  |  |
| Bandwidth Management                         | R                                                                                                    | Check to enable bandwidth management.                                                                                                    |  |  |  |  |
| Link Rate                                    | 1544 kbps 💌                                                                                                    | Set the link rate that will be applied to all tunneled traffic. The defined link rate must be based on available Internet bandwidth<br>and not the physical LAN connection rate.                                 |  |  |  |  |
| Bandwidth Policy                             | Default                                                                                                    | This policy is applied to all VPN tunnels that do not have a group based Bandwidth Management policy. Policies are<br>configured at Configuration   Policy Management   Traffic Management   Bandwidth Policies. |  |  |  |  |
| Apply Cancel                                 |                                                                                                    |                                                                                                    |  |  |  |  |

# تكوين إدارة النطاق الترددي لأنفاق الموقع إلى الموقع

أكمل هذه الخطوات لتكوين إدارة النطاق الترددي للأنفاق من موقع إلى موقع.

1. حدد **تكوين > إدارة السياسة > إدارة حركة مرور البيانات > سياسات النطاق الترددي** وانقر فوق **إضافة** لتحديد سياسة نطاق ترددي جديد من شبكة LAN إلى شبكة LAN.في هذا المثال، تم تكوين سياسة تسمى 'L2L\_tunnel' باستخدام حجز النطاق الترددي بسرعة 256 كيلوبت في الثانية.

| Configuration   Policy M  | snagement   Traffic Manageme         | st   Bandwidth Palicies   Modify                                                                                     |  |
|---------------------------|--------------------------------------|----------------------------------------------------------------------------------------------------|--|
| Configure bandwidth poär  | cy parameters. To create a bands     | with policy, you must enable at least one of the checkboxes.                                                         |  |
| Policy Name               | L2turnel                             | Enter a unique name for this policy.                                                                                 |  |
| 🕫 Bandwidth Reserve       | ation                                | Check to reserve a minimum bandwidth per session.                                                                    |  |
| Minimun Bandwid           | hh 256 kbps 💌                        | Enter the minimum bandwidth                                                                                          |  |
| Traffic poäcing allows yo | s to control a policing rate or size | of traffic transmitted or received on an interface. Traffic that exceeds the policing rate or burst size is dropped. |  |
| Pebring                   |                                      | Check to enable Policing                                                                                             |  |
| Policing Ro               | ite 56 kbps 💌                        | Enter the policing rate. Traffic below this rate will be transmitted, traffic above this rate will be dropped.       |  |
| Normal Burst St           | ize 18500 bytes                      | Enter the amount of data allowed in a burst before excess packets will be dropped.                                   |  |
| Apply Cancel              | 1                                    |                                                                                                    |  |

2. تطبيق سياسة النطاق الترددي على نفق الاتصال من شبكة LAN الموجود ضمن القائمة المنسدلة "نهج النطاق الترددي العريض".

| Configuration   System   Tunneling Protocols   IPSec   LAN to                      | LAN Add                                                                                                    |
|------------------------------------------------------------------------------------|----------------------------------------------------------------------------------------------------|
| Add a new IPSec LAN-to-LAN connection.                                             |                                                                                                    |
| Name to_spoke                                                                      | Enter the name for this LAN-to-LAN connection.                                                                                                    |
| Interface Ethemet 2 (Public) (172.18.124.135) ·                                    | Select the interface for this LAN-to-LAN connection.                                                                                                    |
| Peer 172.18.124.134                                                                | Enter the IP address of the remote peer for this LAN-to-LAN connection.                                                                                                    |
| Digital Certificate None (Use Preshared Keys) *                                    | Select the digital certificate to use.                                                                                                    |
| Certificate C Entire certificate chain<br>Transmission @ Identity certificate only | Choose how to send the digital certificate to the IKE peer.                                                                                                    |
| Preshared Key osco123                                                              | Enter the preshared key for this LAN-to-LAN connection.                                                                                                    |
| Authentication ESP/MD5/HMAC-128 .                                                  | Specify the packet authentication mechanism to use.                                                                                                    |
| Encryption 3DES-168 *                                                              | Specify the encryption mechanism to use.                                                                                                    |
| IKE Proposal RE-3DES-MD5                                                           | Select the IKE Proposal to use for this LAN-to-LAN connection.                                                                                                    |
| Filter -Nono-                                                                      | Choose the filter to apply to the traffic that is tanneled through this LAN-to-LAN connection.                                                                                                    |
| IPSec NAI-I                                                                        | Check to let NAT-T compatible IPSec peers establish this LAN-to-LAN connection through a NAT device. You must also<br>enable IPSec over NAT-T under NAT Transparency.                                              |
| Bandwidth Policy L2L_turnel *                                                      | Choose the bandwidth policy to apply to this LAN-to-LAN connection.                                                                                                    |
| Routing None                                                                       | Choose the routing mechanism to use Parameters below are ignored if Network Autodiscovery is chosen.                                                                                                    |
| Local Network: If a LAN-to-LAN NAT rule is used, this is th                        | e Translated Network address                                                                                                    |
| Network List Use IP Address/Wildcard-mask below                                    | Specify the local network address list or the IP address and wildcard mask for this LAN-to-LAN connection.                                                                                                    |
| IP Address 14 39 0.0                                                               | and a second state of the second second second second second second second second second second second second s                                                                                                    |
| Wildcard Mask 0.0.255.255                                                          | Note: Enter a wildcard mask, which is the reverse of a subset mask. A wildcard mask has is n bit positions to ignore,<br>Os in bit positions to match. For example, 10:10.1.0/0.0.255 = all 10:10.1 nnn addresses. |
| Remote Network: If a LAN-to-LAN NAT rule is used, this is                          | the Remote Network address.                                                                                                    |
| Network List Use IP Address/Wildcard-mask below                                    | Specify the remote network address hit or the IP address and wildcard mask for this LAN-to-LAN connection.                                                                                                    |
| IP Address 10.100.100.0                                                            | Note: Futer a wildcard mark, which is the reverse of a subnet mark. A wildcard mark has he is hit positions to impre-                                                                                              |
| Wildcard Mask 0.0.0.255                                                            | 0s in bit positions to match. For example, 10.10.1.000.0.255 = all 10.10.1.nnn addresses.                                                                                                    |
| Add Cancel                                                                         |                                                                                                    |

## <u>تكوين إدارة النطاق الترددي لأنفاق شبكات VPN البعيدة</u>

أكمل هذه الخطوات لتكوين إدارة النطاق الترددي لأنفاق شبكات VPN البعيدة.

1. حدد **تكوين > إدارة السياسة > إدارة حركة المرور > سياسات النطاق الترددي** وانقر فوق **إضافة** لإنشاء سياسة عرض نطاق ترددي جديدة.في هذا المثال، تم تكوين سياسة تسمى 'RA\_Tunnels' باستخدام حجز عرض نطاق ترددي يبلغ 8 كيلوبت في الثانية. يتم تكوين تنظيم حركة المرور بمعدل تنظيم يبلغ 128 كيلوبت في الثانية وحجم اندفاع يبلغ 24000

| Configuration   Policy Mana    | gement   Traffi  | c Management      | Bandwidth Palicies   Modify                                                                                       |  |
|--------------------------------|------------------|-------------------|----------------------------------------------------------------------------------------------------|--|
| Counter a number of the second | arameters. 10 0  | create a bandwo   | in poacy, you must enative at least one of the checkboards.                                                       |  |
| Policy Name                    | RA_tunnels       |                   | Enter a unique name for this policy.                                                                              |  |
| 🕫 Bandwidth Reservatio         | n.               |                   | Check to reserve a minimum bandwidth per session.                                                                 |  |
| Minimum Bandwidth              | 8                | kbps 💌            | Enter the minimum bandwidth.                                                                                      |  |
| Traffic policing allows you to | control a polici | ng rate or size o | traffic transmitted or received on an interface. Traffic that exceeds the policing rate or burst size is dropped. |  |
| Policing                       |                  |                   | Check to enable Policing.                                                                                         |  |
| Policing Rate                  | 128              | kbps =            | Enter the policing rate. Traffic below this rate will be transmitted, traffic above this rate will be dropped.    |  |
| Normal Burst Size              | 24000            | bytes 💌           | Enter the amount of data allowed in a burst before excess packets will be dropped.                                |  |
| Apply Cancel                   |                  |                   |                                                                                                    |  |

2. لتطبيق سياسة النطاق الترددي على مجموعة VPN للوصول عن بعد، حدد **تكوين > إدارة المستخدم > مجموعات**، وحدد مجموعتك، ثم انقر فوق **تعيين سياسات النطاق الترددي**.

| Configuration   User Managament   Groups                                                             | Save Needed                                                                             |
|----------------------------------------------------------------------------------------------------|-----------------------------------------------------------------------------------------|
| This section.lets you configure groups. A group is a collection of users treated as a single entity. |                                                                                         |
| Click the Add Group button to add a group, or relect a group and click Delete Group or Modify Gr     | oup. To modify other group parameters, select a group and click the appropriate button. |
| Current Groups                                                                                       | Actions                                                                                 |
|                                                                                                    | Add Group                                                                               |
| 172.18.124.134 (L2L Internally Configured)<br>(psecgroup (Internally Configured)                     | Modify Group                                                                            |
|                                                                                                    | Modily Auth. Servers                                                                    |
|                                                                                                    | Modely Acct. Servers                                                                    |
|                                                                                                    | Modily Address Pools                                                                    |
|                                                                                                    | Modify Client Update                                                                    |
|                                                                                                    | Assign Bandwidth Policie)                                                               |
|                                                                                                    | Delete Group                                                                            |

3. انقر فوق الواجهة التي تريد تكوين "إدارة النطاق الترددي" عليها لهذه المجموعة.في هذا المثال، يقصد ب 'Ethernet2 (Public)' الواجهة المحددة للمجموعة. لتطبيق سياسة النطاق الترددي على مجموعة على واجهة، يجب تمكين إدارة النطاق الترددي على هذه الواجهة. إذا أخترت واجهة تم فيها تعطيل إدارة النطاق الترددي، تظهر رسالة

| Back to Groups                                           |                                                          |  |
|----------------------------------------------------------|----------------------------------------------------------|--|
| Configure group-wide                                     | handwidth narameters for each interface                  |  |
| comfare group-wide                                       | bandwidit parameters for each increace                   |  |
|                                                          |                                                          |  |
| Interface                                                | Description                                              |  |
| Interface<br>Ethernet 1 (Private)                        | Description                                              |  |
| Interface<br>Ethernet 1 (Private)<br>Ethernet 2 (Public) | Description<br>Click the interface you want to configure |  |

4. حدد سياسة النطاق الترددي لمجموعة VPN لهذه الواجهة.يتم تحديد سياسة RA\_Tunnels، التي تم تعريفها من قبل، لهذه المجموعة. أدخل قيمة للحد الأدنى من عرض النطاق الترددي لحجزه لهذه المجموعة. القيمة الافتراضية لتجميع النطاق الترددي هي 0. وحدة القياس الافتراضية هي bps. إذا كنت تريد أن تشارك المجموعة م

|                                                                                                    | -           |
|----------------------------------------------------------------------------------------------------|-------------|
| Configuration   User Management   Groups   Bandwidth Policy   Interfaces                                                                                         |             |
|                                                                                                    | Save Needed |
| Configure group-wide bandwidth parameters. To share global available bandwidth, instead of a specific reservation, enter 0 in the Bandwidth Aggregation textbox. |             |
| Ethemet 2 (Public)                                                                                                    |             |
| Policy RA_tannols                                                                                                    |             |
| Bandwidth Aggregation 0 bps 💌 Enter the aggregate reserved group bandwidth for this interface.                                                                   |             |
|                                                                                                    |             |
| Apply Cancel                                                                                                    |             |

#### <u>التحقق من الصحة</u>

حدد **المراقبة > الإحصائيات > إدارة النطاق الترددي** على مركز VPN 3000 لمراقبة إدارة النطاق الترددي.

| Monitoring Statistics Bandwidth W  | lanagement                                  |                                   |                     | Wednesday         | , 14 August 2002 14:15:<br>Reset 🏈 Refresh |  |
|------------------------------------|---------------------------------------------|-----------------------------------|---------------------|-------------------|--------------------------------------------|--|
| This street shows bandwidth manage | ment information. To refresh the statistics | , che's Refresh. Select a Group b | o filter the users. |                   |                                            |  |
| Group -/1-                         |                                             |                                   |                     |                   |                                            |  |
| Harry Warry                        | X                                           | Traffic Rate (l                   | Traffic Rate (kbps) |                   | Traffic Volume (bytes)                     |  |
| Oser Name                          | Interface                                   | Conformed                         | Throttled           | Conformed         | Throttled                                  |  |
| ipsecriser (In)                    | Ethemet 2 (Public)                          | 10                                | 5                   | 1/13/13/2         | 1004508                                    |  |
| quancuse (Out)                     | Efficient 2 (Public)                        | 11                                | 2                   | 1321326           | 74700                                      |  |
|                                    | Telephone CATELLERY                         | 1525                              | 237                 | 206052492         | 23359858                                   |  |
| to_spoke (In)                      | Temperate 7 (Enonc)                         | 1.557                             | M (C )              | N Y Y Y Y M I C M | Margaret Services                          |  |

## <u>استكشاف الأخطاء وإصلاحها</u>

لاستكشاف أخطاء أي مشكلة وإصلاحها أثناء تنفيذ إدارة النطاق الترددي على مركز VPN 3000، قم بتمكين فئتي الأحداث هاتين تحت **التكوين > النظام > الأحداث > الفئات**:

> • BMGT (مع خطورة التسجيل: 1-9) • BMGTDBG (مع خطورة السجل: 1-9)

هذه بعض من أكثر رسائل سجل الأحداث شيوعا:

تظهر رسالة خطأ على السجلات عند تعديل نهج النطاق الترددي.

```
1 SEV=4 BMGT/47 RPT=2 10:03:10.840 08/14/2002
The Policy [ RA_tunnels ] with Reservation [ 8000 bps ] being
applied to Group [ipsecgroup ] on Interrface [ 2 ] exceeds
the Aggregate Reservation [ 0 bps ] configured for that group.
في حالة عرض رسالة الخطأ هذه، ارجع إلى إعدادات المجموعة وقم بإلغاء تطبيق نهج 'RA_Tunnel' من
المجموعة. قم بتحرير 'RA_Tunnel' بالقيم الصحيحة ثم أعد تطبيق النهج مرة أخرى على المجموعة المحددة.
• تعذر العثور على النطاق الترددي للواجهة.
```

EEV=4 BMGTDBG/55 RPT=1 13:03:58.040 08/14/2002 11. 2 Could not find interface bandwidth policy 0 for group 1 interface. قد تتلقى رسالة الخطأ هذه إذا لم يتم تمكين سياسة النطاق الترددي على الواجهة وتحاول تطبيقها على نفق من شبكة LAN إلى شبكة LAN. إذا كان هذا هو الحال، <u>فقم بتطبيق سياسة على الواجهة العامة</u> كما هو موضح في قسم <u>تكوين سياسة عرض النطاق الترددي الافتراضي على</u> مركز 2000 VPN.

#### <u>معلومات ذات صلة</u>

- <u>صفحة دعم مركز Cisco VPN 3000 Series</u>
- <u>صفحة دعم عميل Cisco VPN 3000 Series</u>
  - <u>صفحة دعم IPSec</u>
  - <u>الدعم الفني Cisco Systems</u>

ةمجرتاا مذه لوح

تمجرت Cisco تايان تايانق تال نم قعومجم مادختساب دنتسمل اذه Cisco تمجرت ملاعل العامي عيمج يف نيم دختسمل لمعد يوتحم ميدقت لقيرشبل و امك ققيقد نوكت نل قيل قمجرت لضفاً نأ قظعالم يجرُي .قصاخل امهتغلب Cisco ياخت .فرتحم مجرتم اممدقي يتل القيفارت عال قمجرت اعم ل احل اوه يل إ أم اد عوجرل اب يصوُتو تامجرت الاذة ققد نع اهتي لوئسم Systems الما يا إ أم الا عنه يل الان الانتيام الال الانتيال الانت الما